# Vision 10 Software Installation Guide

© 2018 Vision Engraving & Routing Systems

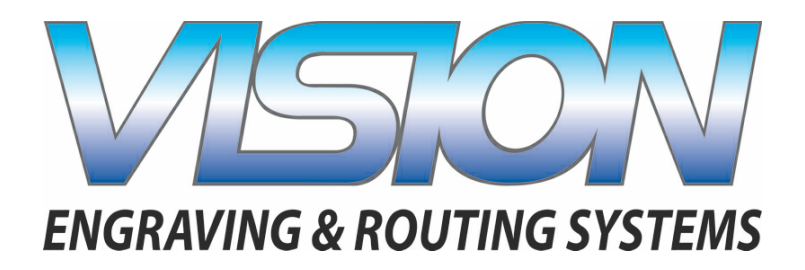

## Vision 10 Software Installation Guide

#### © 2018 Vision Engraving & Routing Systems

All rights reserved. No parts of this work may be reproduced in any form or by any means - graphic, electronic, or mechanical, including photocopying, recording, taping, or information storage and retrieval systems - without the written permission of the publisher.

Products that are referred to in this document may be either trademarks and/or registered trademarks of the respective owners. The publisher and the author make no claim to these trademarks.

While every precaution has been taken in the preparation of this document, the publisher and the author assume no responsibility for errors or omissions, or for damages resulting from the use of information contained in this document or from the use of programs and source code that may accompany it. In no event shall the publisher and the author be liable for any loss of profit or any other commercial damage caused or alleged to have been caused directly or indirectly by this document.

Revised: 8/10/2018

3

## **Table of Contents**

| Part I | Introduction          | 4   |
|--------|-----------------------|-----|
| 1      | Computer Requirements | 5   |
| 2      | Installation          | 6   |
|        | Vision Software       | . 6 |

## 1 Introduction

4

### **Important Note:**

The Vision software is available in two versions; one with a dongle, and one that is "dongle-less" and is loaded on to a USB Memory stick.

If your machine was delivered with, or you currently have the white/blue or orange software dongle, DO NOT LOSE IT!

The Vision software will NOT run without the dongle plugged into the computer.

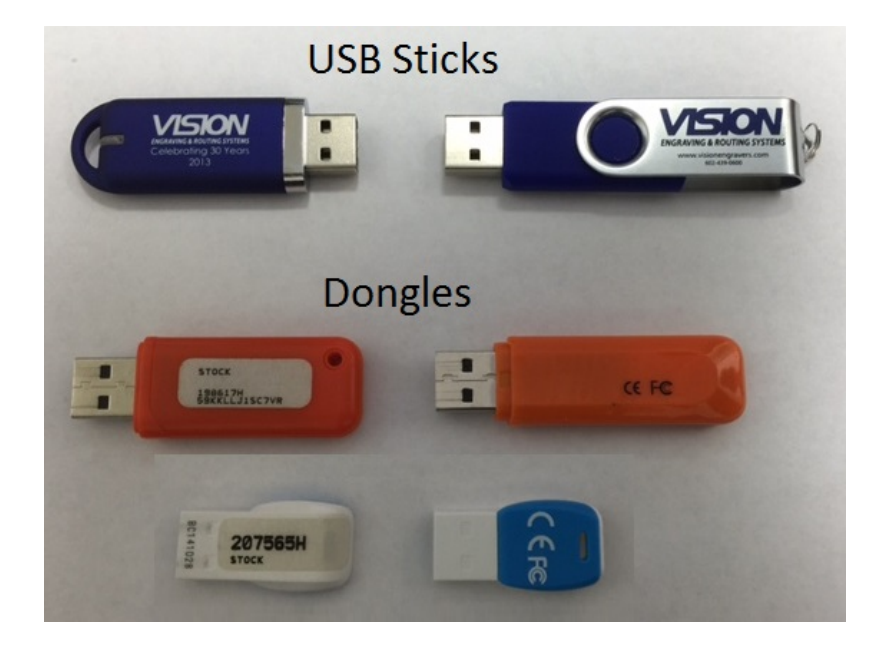

5

## 1.1 Computer Requirements

| Minimum System<br>Requirements:                                                                |                                                                                                    |
|------------------------------------------------------------------------------------------------|----------------------------------------------------------------------------------------------------|
| CPU:                                                                                           | Dual Core (2.0GHz or higher)                                                                                                    |
| Hard Drive:                                                                                    | 750 GB free space                                                                                                    |
| RAM:                                                                                           | 1GB + OS Requirements                                                                                                    |
| Operating System:                                                                              | Windows 10 (32/64 bit)                                                                                                    |
|                                                                                                | Windows 8 (32/64 bit)                                                                                                    |
|                                                                                                | Windows 7 SP.1 (32/64 bit) ***Requires Service Pack 1                                                                                                    |
| Ports:                                                                                         | USB port for security dongle                                                                                                    |
|                                                                                                | Local or network Ethernet port to connect machine                                                                                                    |
|                                                                                                |                                                                                                    |
| Suggested System<br>Requirements                                                               |                                                                                                    |
| Suggested System<br>Requirements<br>CPU:                                                       | Core i3 (or faster)                                                                                                    |
| Suggested System<br>Requirements<br>CPU:<br>Hard Drive:                                        | Core i3 (or faster)<br>1 TB (or more)                                                                                                    |
| Suggested System<br>Requirements<br>CPU:<br>Hard Drive:<br>RAM::                               | Core i3 (or faster)<br>1 TB (or more)<br>4GB + OS Requirements                                                                                                    |
| Suggested System<br>Requirements<br>CPU:<br>Hard Drive:<br>RAM::<br>Operating System:          | Core i3 (or faster)<br>1 TB (or more)<br>4GB + OS Requirements<br>Windows 10 (32/64 bit)                                                                                                    |
| Suggested System<br>Requirements<br>CPU:<br>Hard Drive:<br>RAM::<br>Operating System:          | Core i3 (or faster)<br>1 TB (or more)<br>4GB + OS Requirements<br>Windows 10 (32/64 bit)<br>Windows 8 (32/64 bit)                                                                                          |
| Suggested System<br>Requirements<br>CPU:<br>Hard Drive:<br>RAM::<br>Operating System:          | Core i3 (or faster)<br>1 TB (or more)<br>4GB + OS Requirements<br>Windows 10 (32/64 bit)<br>Windows 8 (32/64 bit)<br>Windows 7 SP.1 (32/64 bit) ***Requires Service Pack 1                                 |
| Suggested System<br>Requirements<br>CPU:<br>Hard Drive:<br>RAM::<br>Operating System:<br>Ports | Core i3 (or faster)<br>1 TB (or more)<br>4GB + OS Requirements<br>Windows 10 (32/64 bit)<br>Windows 8 (32/64 bit)<br>Windows 7 SP.1 (32/64 bit) ***Requires Service Pack 1<br>USB port for security dongle |

## 1.2 Installation

#### 1.2.1 Vision Software

Insert the Vision USB dongle into the USB port on the computer. Navigate to the Devices and Drives area on your PC. Double click on the Vision icon to open the files on the USB dongle.

Select the Start or Start.exe file to begin.

| Name       |                   | Date modified      | Туре               | Size       |
|------------|-------------------|--------------------|--------------------|------------|
| cdmc       | data              | 7/31/2018 3:54 PM  | File folder        |            |
| ClipA      | rt                | 7/30/2018 4:29 PM  | File folder        |            |
| Visior     | Pro dongle driver | 7/30/2018 4:16 PM  | File folder        |            |
| Visior     | Screen Backrounds | 7/30/2018 4:16 PM  | File folder        |            |
| VPro       |                   | 7/31/2018 12:57 PM | File folder        |            |
| STUA 🗟     | RUN.INF           | 7/31/2018 4:42 PM  | Setup Information  | 1 KB       |
| 📓 Produ    | uctS.ini          | 8/1/2018 1:57 PM   | Configuration sett | 1 KB       |
| 📝 Produ    | uctS.lcf          | 8/1/2018 1:57 PM   | LCF File           | 3 KB       |
| 📄 slcdm    | nenu.cdi          | 7/31/2018 4:42 PM  | CDI File           | 10 KB      |
| SLCD       | MENU.EXE.manifest | 8/24/2015 1:02 PM  | MANIFEST File      | 1 KB       |
| 🖂 🍓 Start. | exe               | 1/17/2017 6:10 PM  | Application        | 391 KB     |
| Versio     | on 2.02 S5.txt    | 6/19/2012 9:52 AM  | Text Document      | 0 KB       |
| 🛃 Visior   | Software.msi      | 8/1/2018 1:47 PM   | Windows Installer  | 579,809 KB |
| VISIO      | N.ICO             | 1/5/2012 11:11 AM  | lcon               | 289 KB     |

#### Click on the Install Vision Software button.

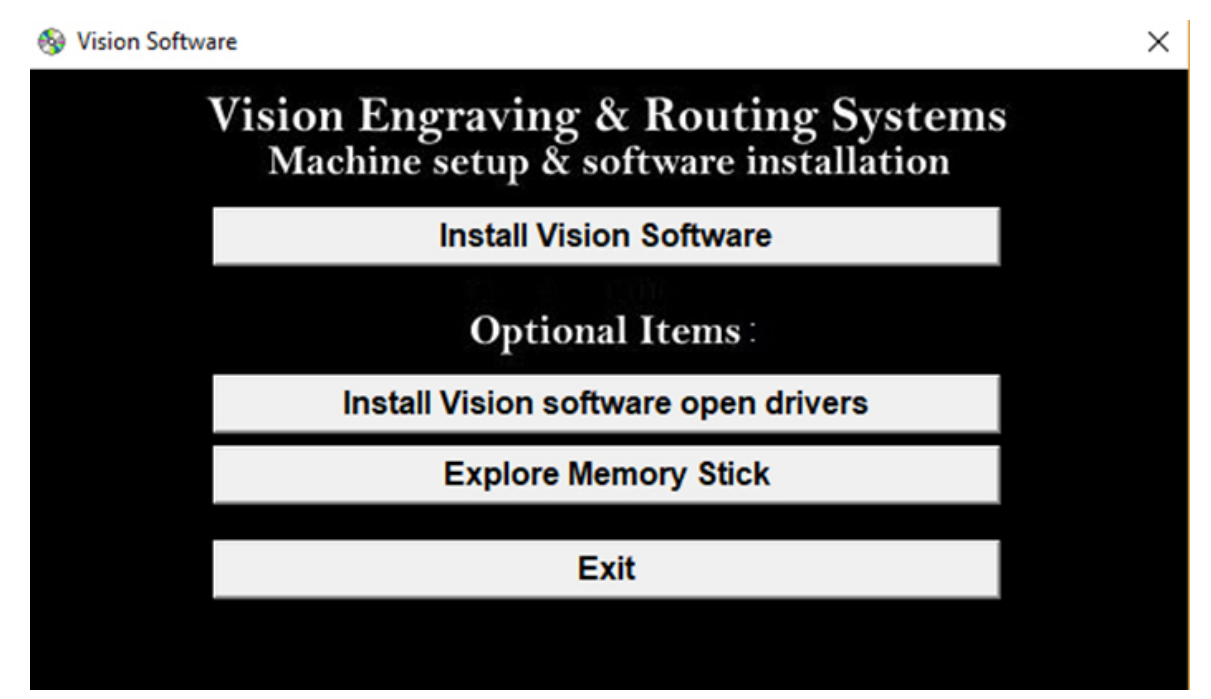

6

The Vision S5 Software Wizard will guide you through the process of installing the software. Press Next to continue.

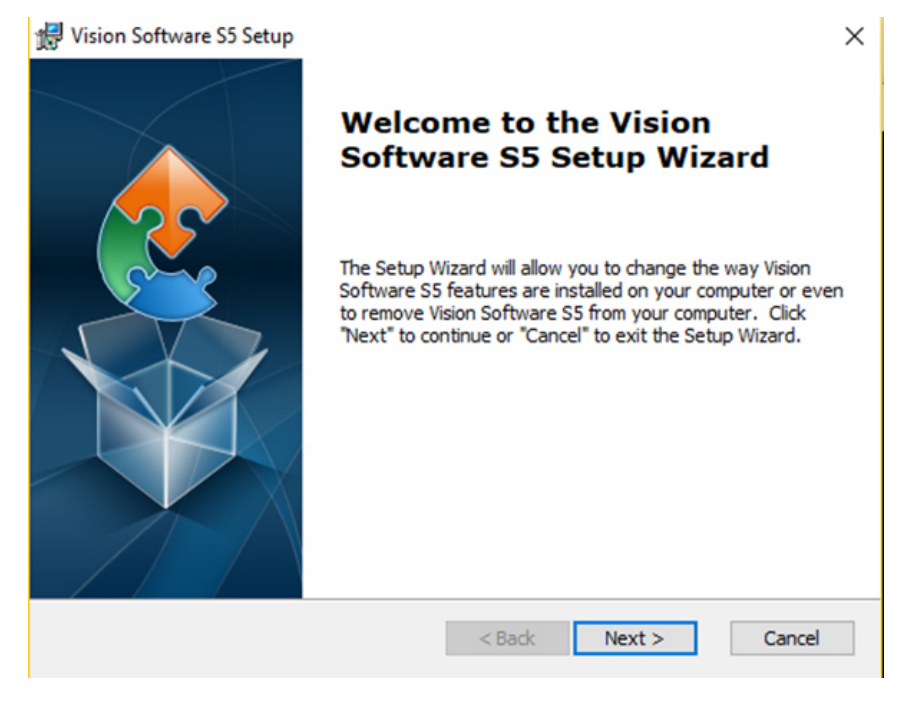

#### Press Install to continue

| vision software 55 Setup                                             |                                                                                                    |
|----------------------------------------------------------------------|----------------------------------------------------------------------------------------------------|
| Ready to Install                                                     |                                                                                                    |
| The Setup Wizard is ready to                                         | o begin the Vision Software S5 installation                                                         |
| Click "Install" to begin the ins<br>installation settings, click "Ba | stallation. If you want to review or change any of your<br>ack". Click "Cancel" to exit the wizard. |
|                                                                      |                                                                                                    |
|                                                                      |                                                                                                    |
|                                                                      |                                                                                                    |
|                                                                      |                                                                                                    |
| anced Installer                                                      |                                                                                                    |
|                                                                      |                                                                                                    |

Setup wizard will install the program.

8

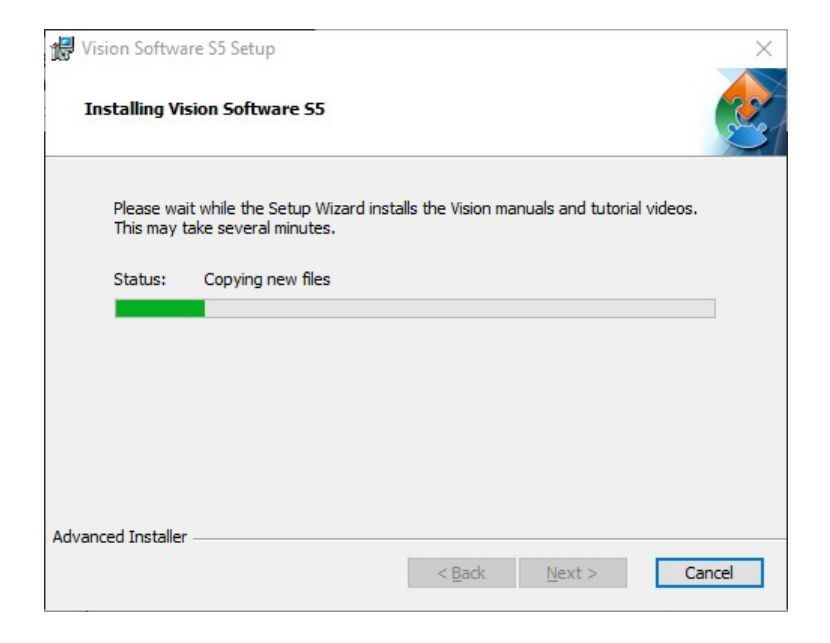

Select Finish to continue the software installation.

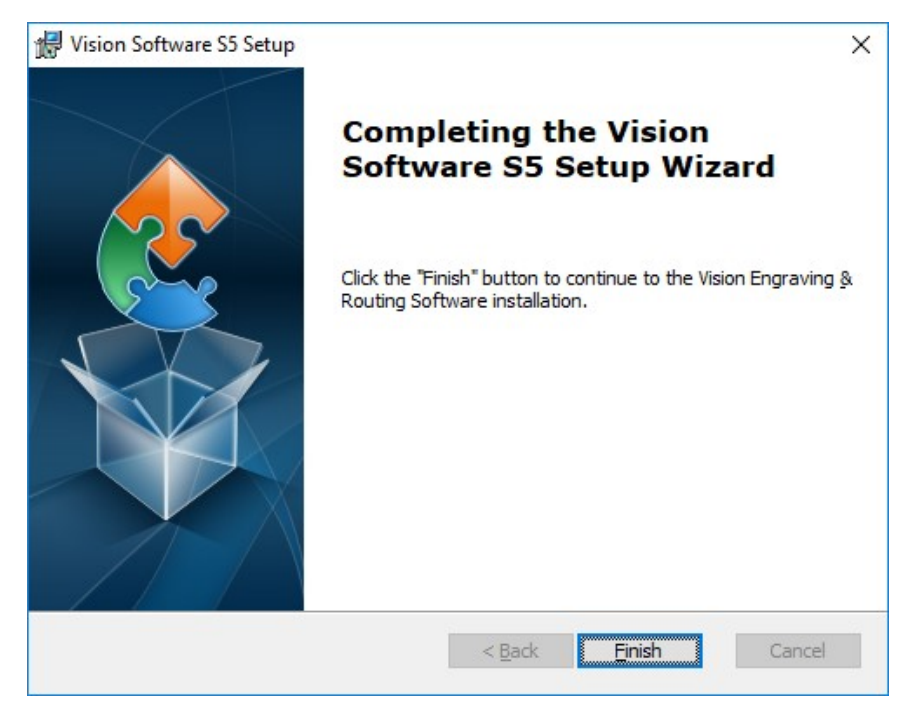

Choose your preferred language and click ok.

|          |                                  |                        |              | Introduction | 9 |
|----------|----------------------------------|------------------------|--------------|--------------|---|
| VisionPi | o - InstallShield Wizard         |                        | ×            | L            |   |
| ٹ        | Select the language for the inst | tallation from the cho | vices below. |              |   |
|          | English                          |                        | ~            |              |   |
|          |                                  | OK                     | Cancel       |              |   |

.

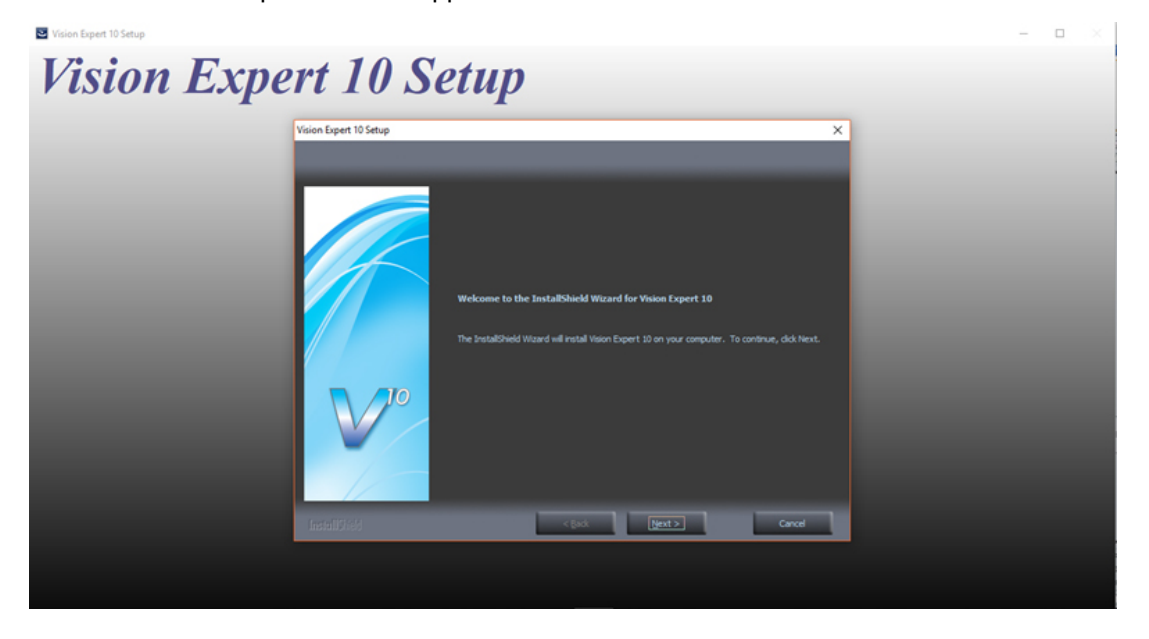

The Vision 10 Setup Screen will appear. Press Next.

After accepting the license agreement, click on the Next button.

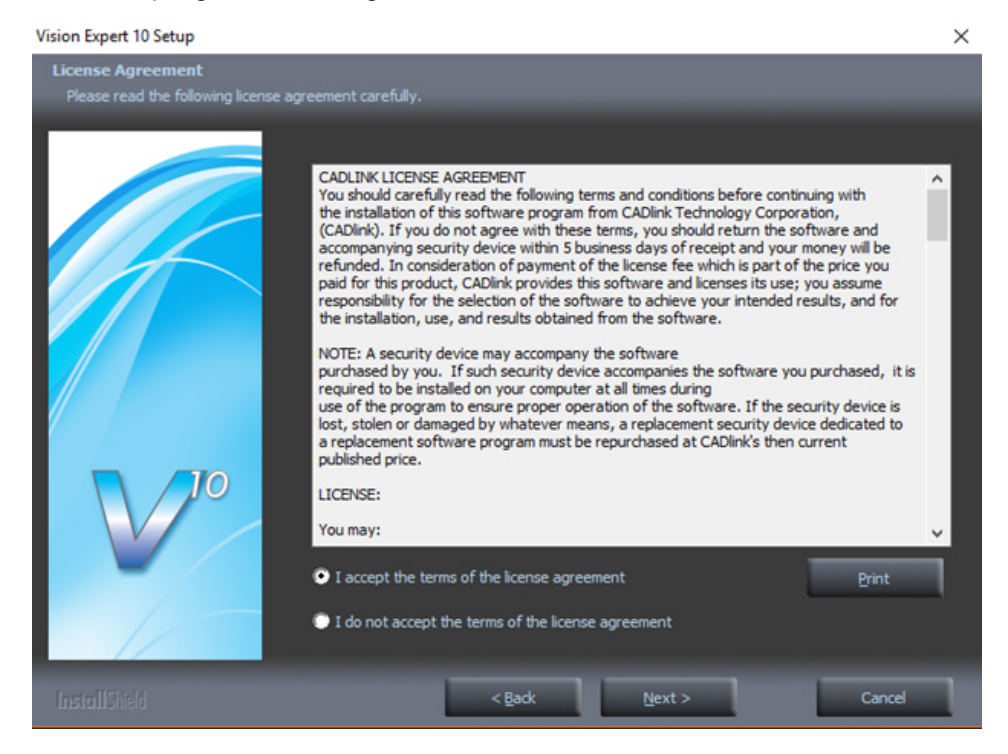

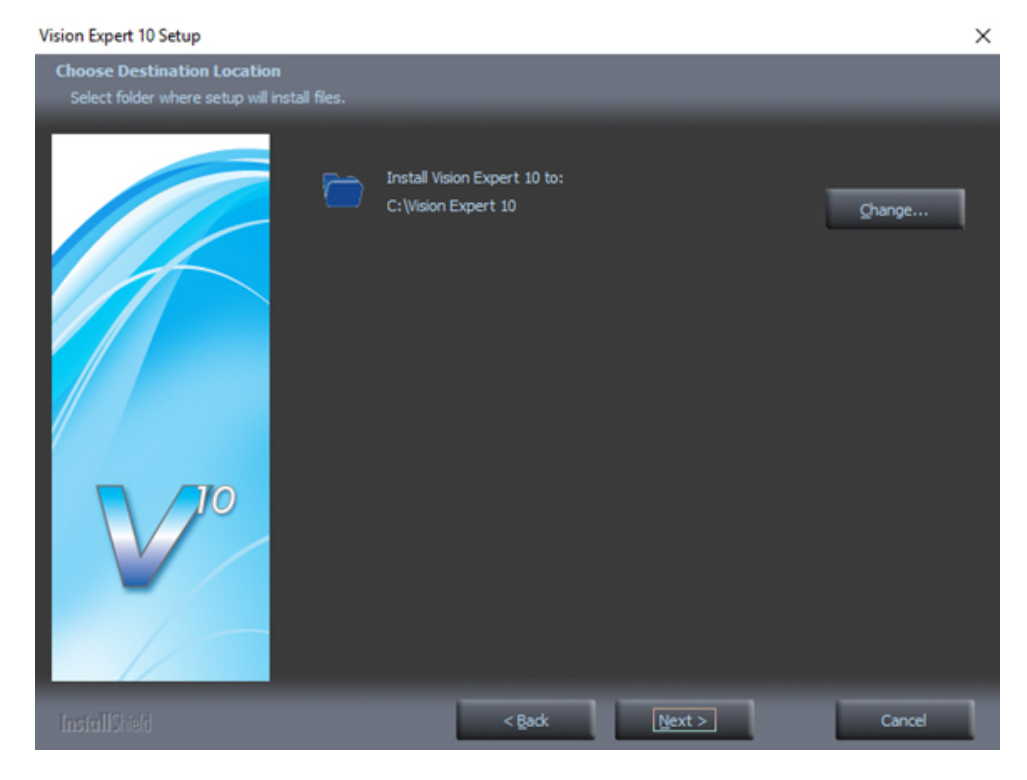

Select Next (or change the destination folder - not recommended).

#### Select Next to create the folder.

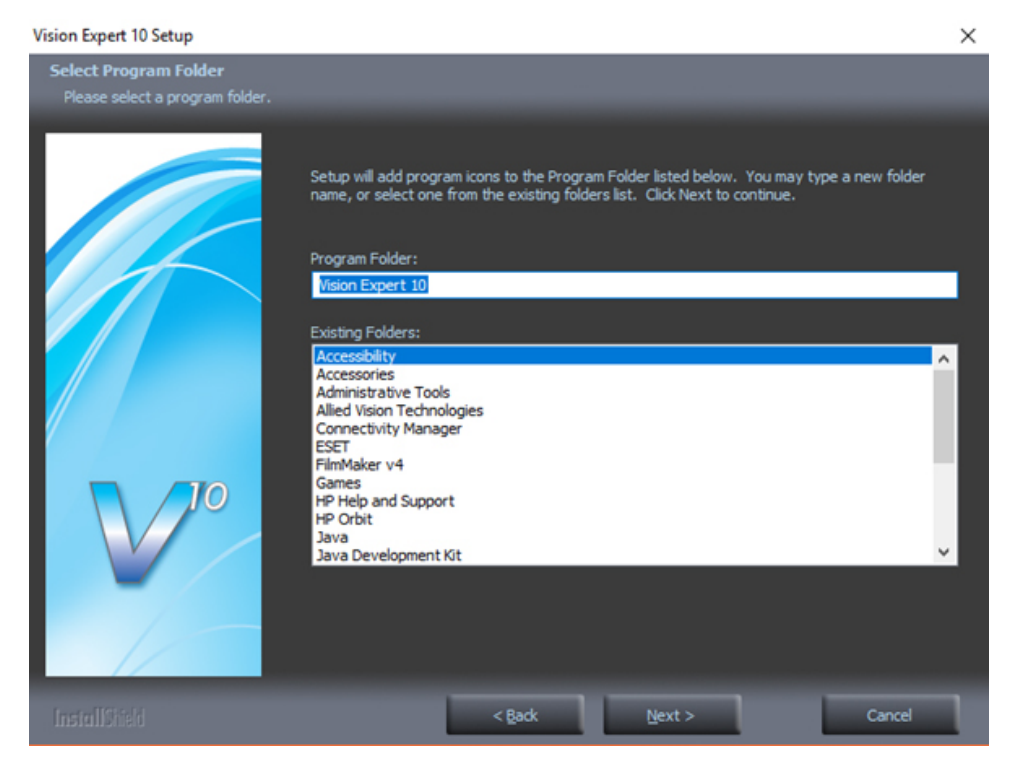

#### The installation will continue.

| Vision Expert 10 Setup |                                                                 | × |
|------------------------|-----------------------------------------------------------------|---|
| Setup Status           |                                                                 |   |
|                        | Vision Expert 10 is configuring your new software installation. |   |
|                        | Installing                                                      |   |
|                        | C:\Vision Expert 10\pdfcreator\fonts\CSTriumvirate-BoldItalic   |   |
|                        |                                                                 |   |
|                        |                                                                 |   |
|                        | Cancel                                                          | 1 |

Select the Vision Express S5 by placing a check mark in the box to the left of Vision Express in the Manufacturer list, then select Next. If you purchase another engraving system from Vision, it can be added to the machine list at a later date from within the Vision software.

| lanufacturer:                               |                  |               |
|---------------------------------------------|------------------|---------------|
| Select or remove one or more cutting device | e manufacturers. |               |
| ✓ Vision Express S5                         |                  | 48 K          |
| Vision Express S4                           |                  | OK            |
| Vision Engravers S4                         |                  | 0 K           |
| Vision VE810 S5                             |                  | 0 K           |
| Vision VE810 S4                             |                  | 0 K           |
| 🗌 Vision Max S4                             |                  | 0 K           |
| 🗌 Vision MaxPro S4                          |                  | 0 K           |
| Vision Routers S4 (2'x4' and smaller)       |                  | 0 K           |
| Vision Routers S4 (4'x8' and larger)        |                  | 0 K           |
| Vision Engravers S3                         |                  | 0 K           |
| 🗌 Vision Max S3                             |                  | 0 K           |
| 🗌 Vision MaxPro S3                          |                  | 0 K           |
| 🗌 Vision VE810 S3                           |                  | 0 K           |
| Vision Routers S3 (2'x4' and smaller)       |                  | 0 K           |
| Vision Routers S3 (4'x8' and larger)        |                  | 0 K           |
| Vision Engravers S1 and S2                  |                  | 0 K           |
| Vision VE810 S1 and S2 (no LCD)             |                  | 0 K           |
| IlShield                                    |                  |               |
|                                             |                  |               |
|                                             | < Back           | Next > Cancel |

Select the Vision Express S5. Note – The Vision Express Vice/Center Origin S5 is used when using the center vice accessory.

| Cutting Device Installation                                           | ×             |
|-----------------------------------------------------------------------|---------------|
| Manufacturer: Vision Express S5                                       |               |
| Select the drivers you want to install, clear the drivers you want to | o uninstall.  |
| ✓ Vision Express S5<br>Vision Express Vice/Center Origin S5           | 24 K<br>0 K   |
| InstallShield < Back                                                  | Next > Cancel |

Select Continue to install True Type fonts and Vision Engraving Fonts on your computer.

| Font Installation                                                                                                    |
|----------------------------------------------------------------------------------------------------|
| Welcome to the Vision Expert Font Installation Wizard. To use a font in Vision Expert, it must be<br>installed.               |
| Clicking Continue will start the installation of TrueType fonts, Vision Pro VEF fonts, Corel WFN fonts and Adobe Type1 fonts. |
| Install TrueType Fonts                                                                                                    |
| Now installing fonts that are present on your system.                                                                         |
| Searching for fonts                                                                                                    |
| 77 fonts found.                                                                                                    |
|                                                                                                    |

 $\times$ 

| Additional Font In | stallation                                              |
|--------------------|---------------------------------------------------------|
|                    | Do you want to search for and install additional fonts? |
| Select Drives:     |                                                         |

Click yes to install all additional fonts from your C:\ Drive.

#### All system fonts will be installed.

C·\

Installing Additional Fonts On Local Disks Installing additional fonts which may be present on your system. The installation of fonts may take some time. Pressing the <Esc> key will abort the installation. Searching in C:\Windows\SoftwareDistribution\Download\36a9e985ff06ff6fc1f5bf45ab2aa2ba\Metadata 4247 fonts found.

Yes

No

#### Press OK

| Font Installation                                                                                                    | × |
|----------------------------------------------------------------------------------------------------|---|
| Thank you for using the Vision Expert Font Installation Wizard. More<br>fonts may be installed later by selecting the Install Fonts option of the<br>File menu in Vision Expert. |   |
| OK                                                                                                    |   |

#### Press on the Finish button.

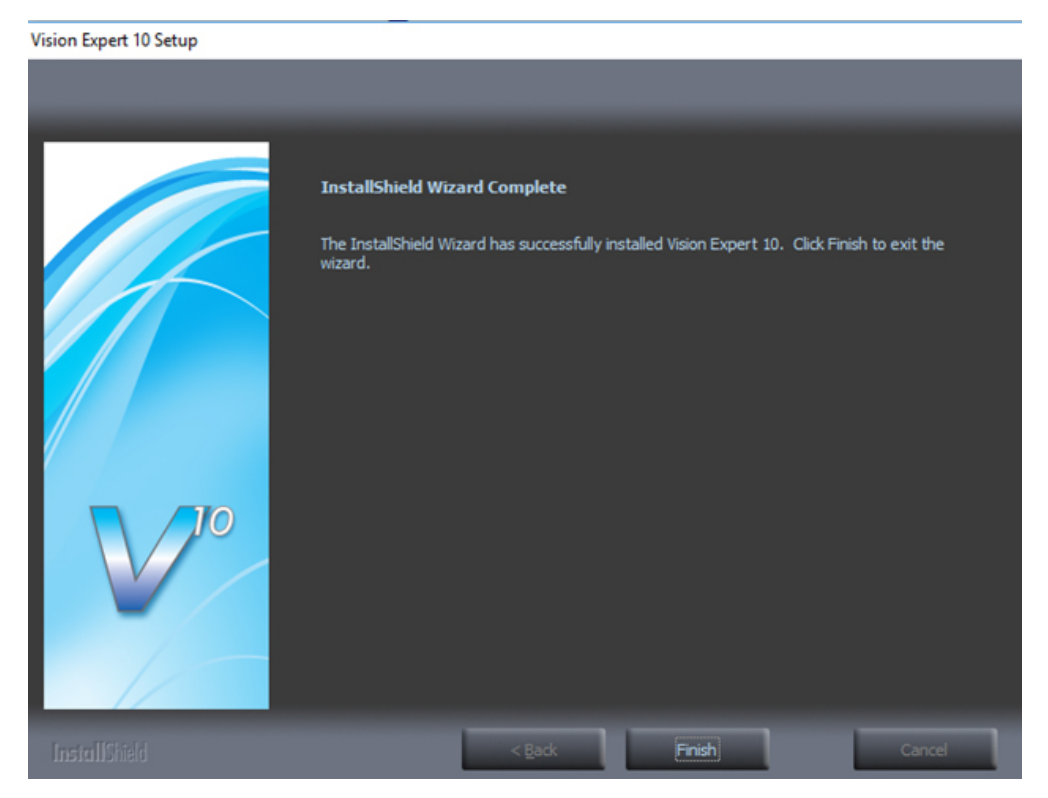

#### Press the Exit button .

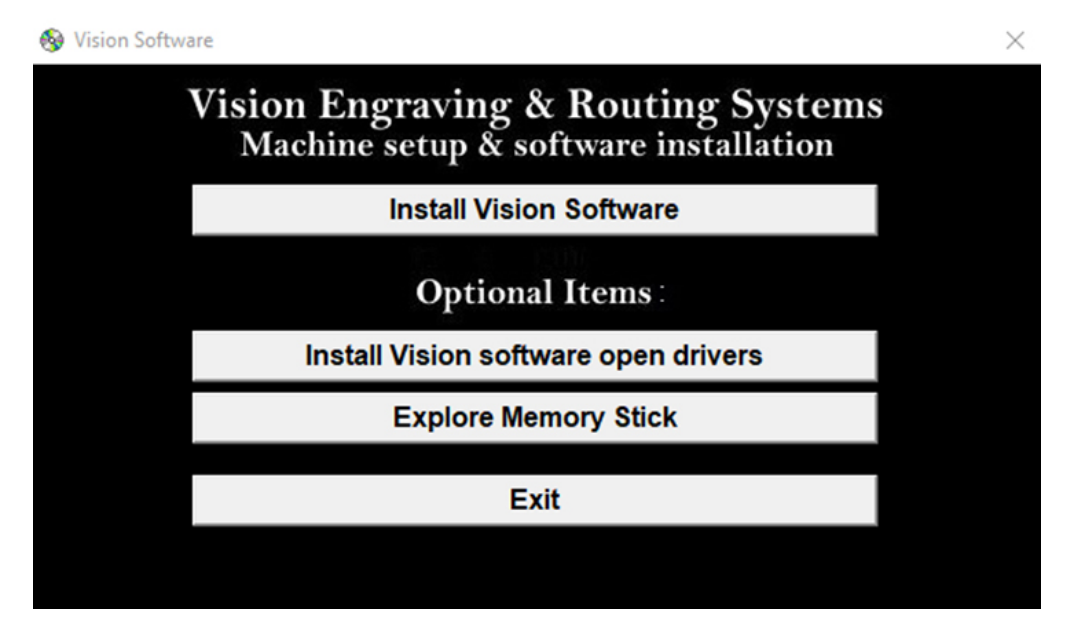

The Vision manuals icon should now appear on your computer's desktop along with an icon for your version of Vision 10 software.

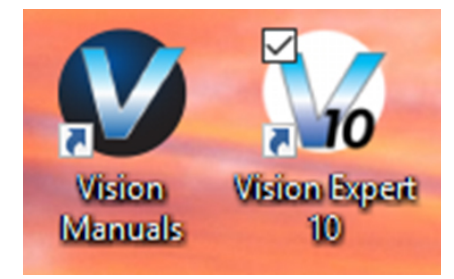

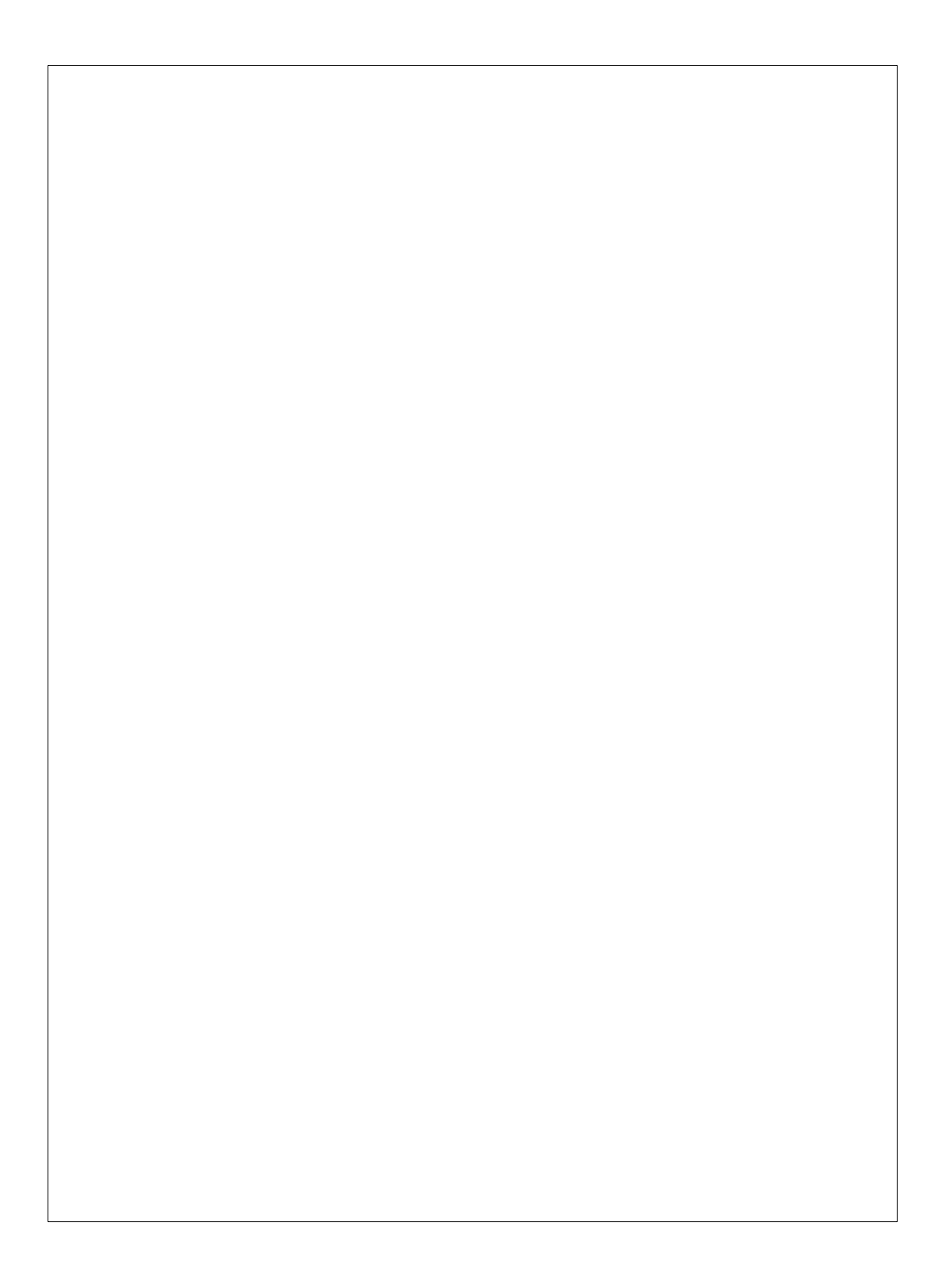